# Vpass・WEB明細書サービスご登録手順

会員向けインターネットサービス「Vpass (ブイパス)」でご提供をしている「WEB 明細書サー ビス」。Vpass 会員登録と WEB 明細書サービスお申し込みは同時にお手続きいただけます! ご登録・ご利用料は無料!カード本会員さまは以下の手順でご登録いただけますので、ぜひ お試しください。

(WEB 明細書サービスにご登録いただくと紙のご利用明細書の郵送はされなくなります。)

# Vpass(ブイパス)とは?

ご利用明細のご確認だけでなく、カードご登録情報の照会や変更、各種お申し込みの受付、おトクな キャンペーンへのエントリーなど、インターネットでご利用いただける便利なコンテンツをログイン するだけで、24時間無料でご利用いただけます。

(一部のサービスをのぞき、法人カード・家族カードなどでもご利用いただけます。)

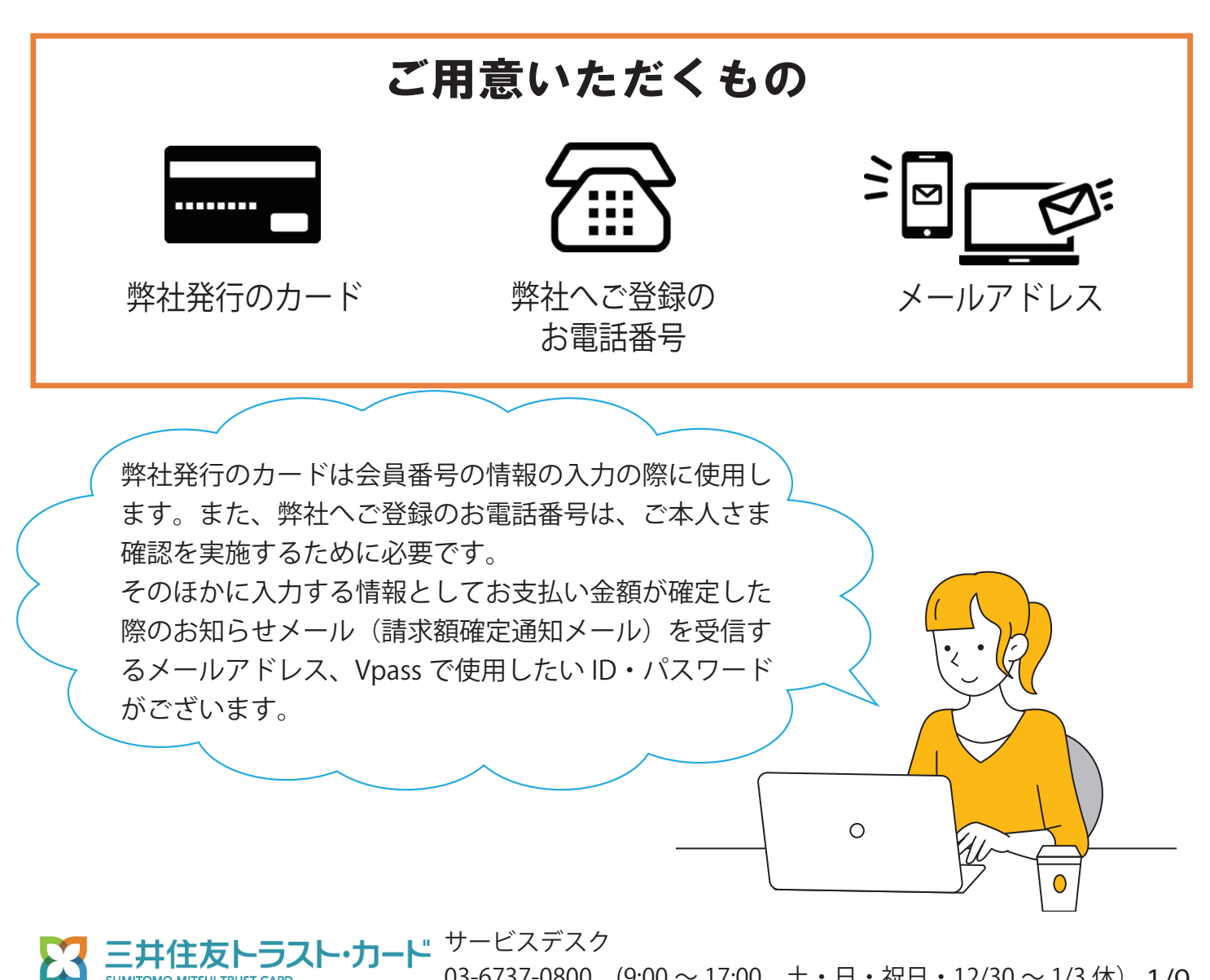

03-6737-0800 (9:00~17:00 土・日・祝日・12/30~1/3休) 1/9

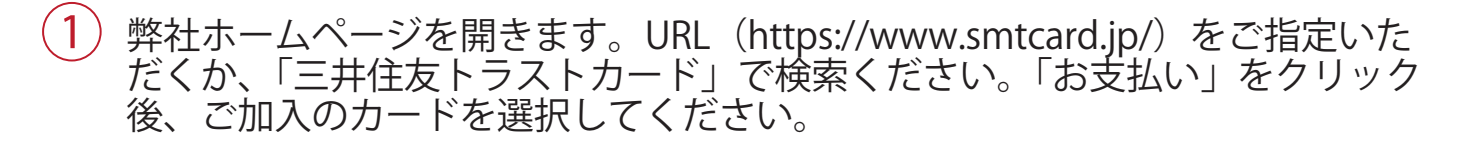

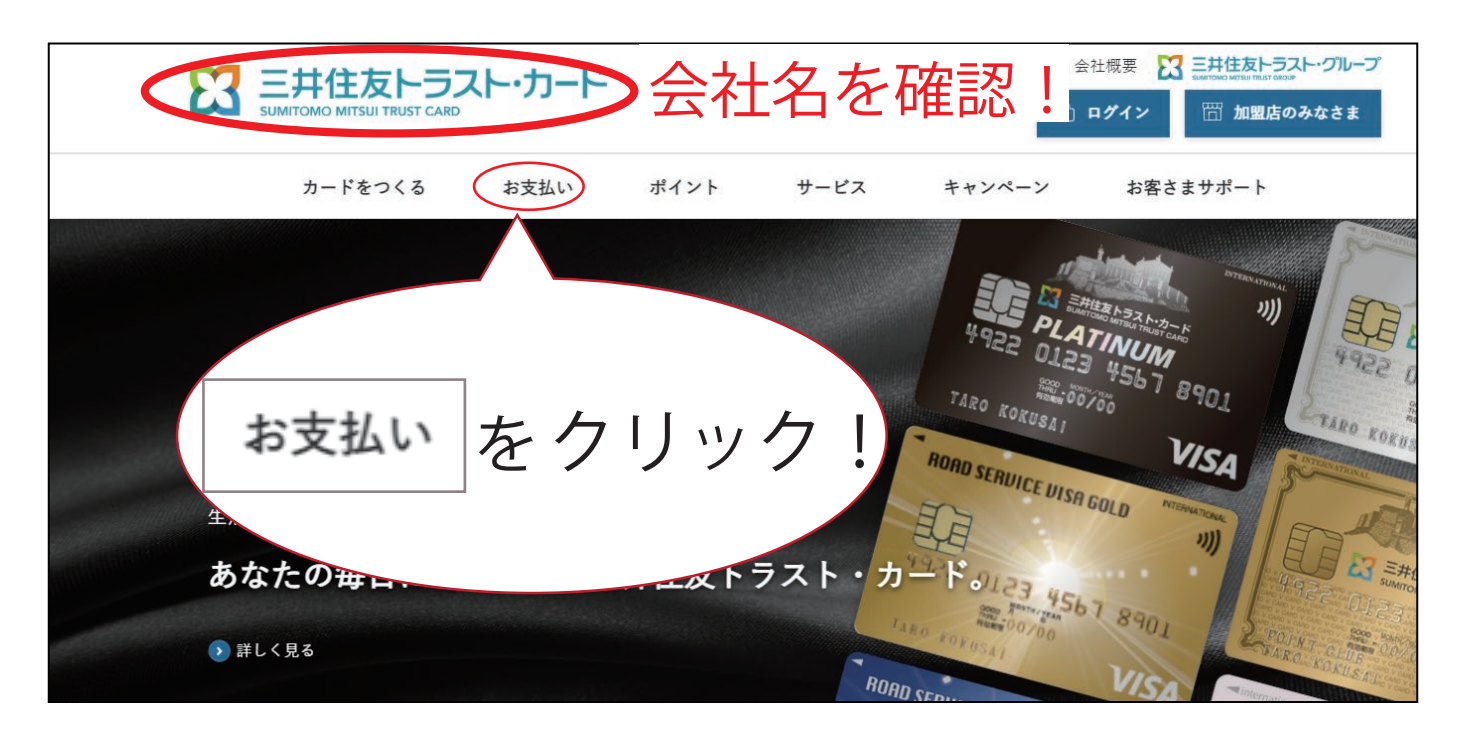

2「カードご利用代金 WEB 明細書サービス」をご選択ください。

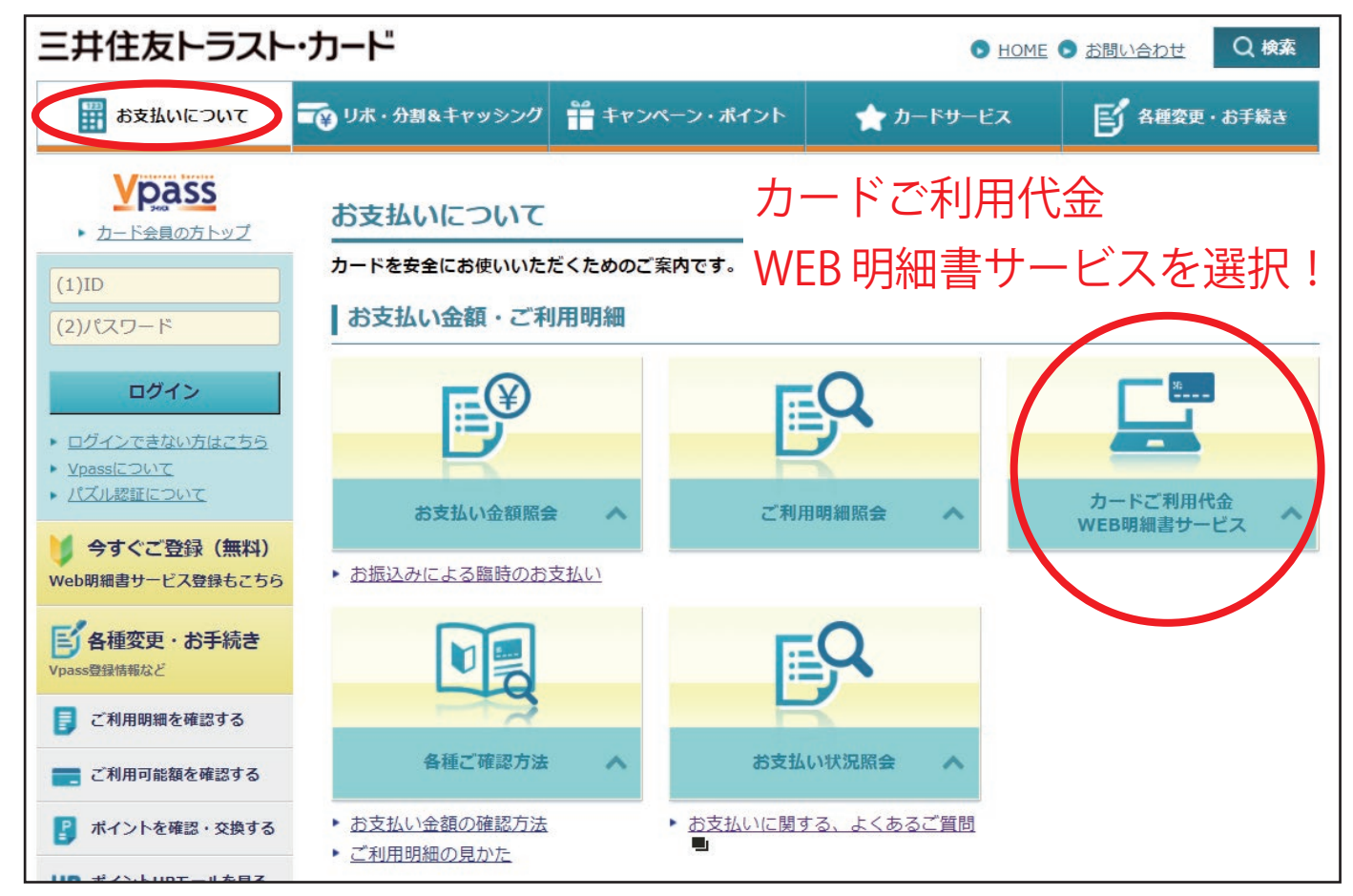

3 右側にある「Vpass 登録がお済みでない方」の箇所にある「お申し込みはこちら」 ボタンを押してください。

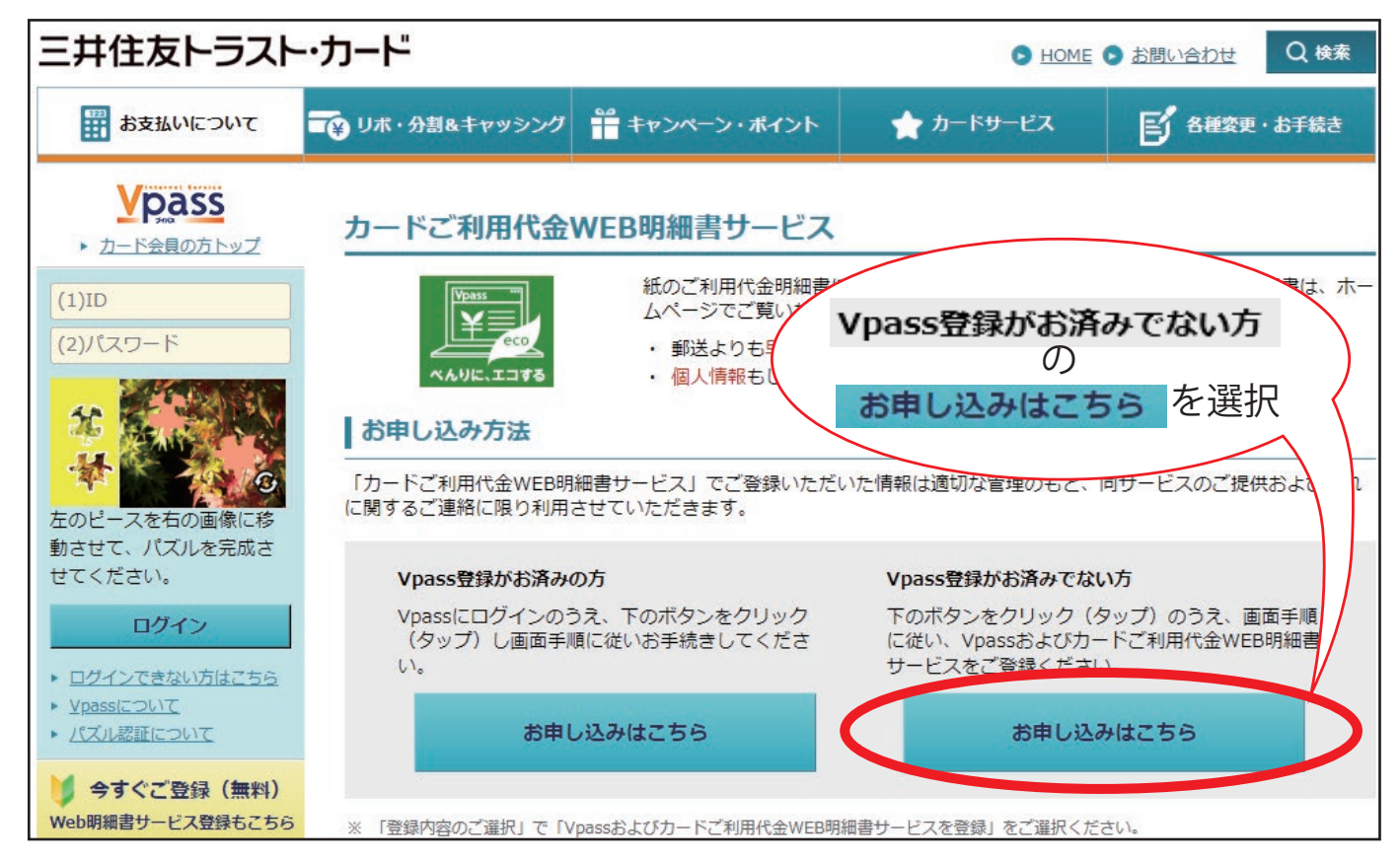

4) 画面最初にある「次へ進む(本会員の方)」ボタンを押してください。

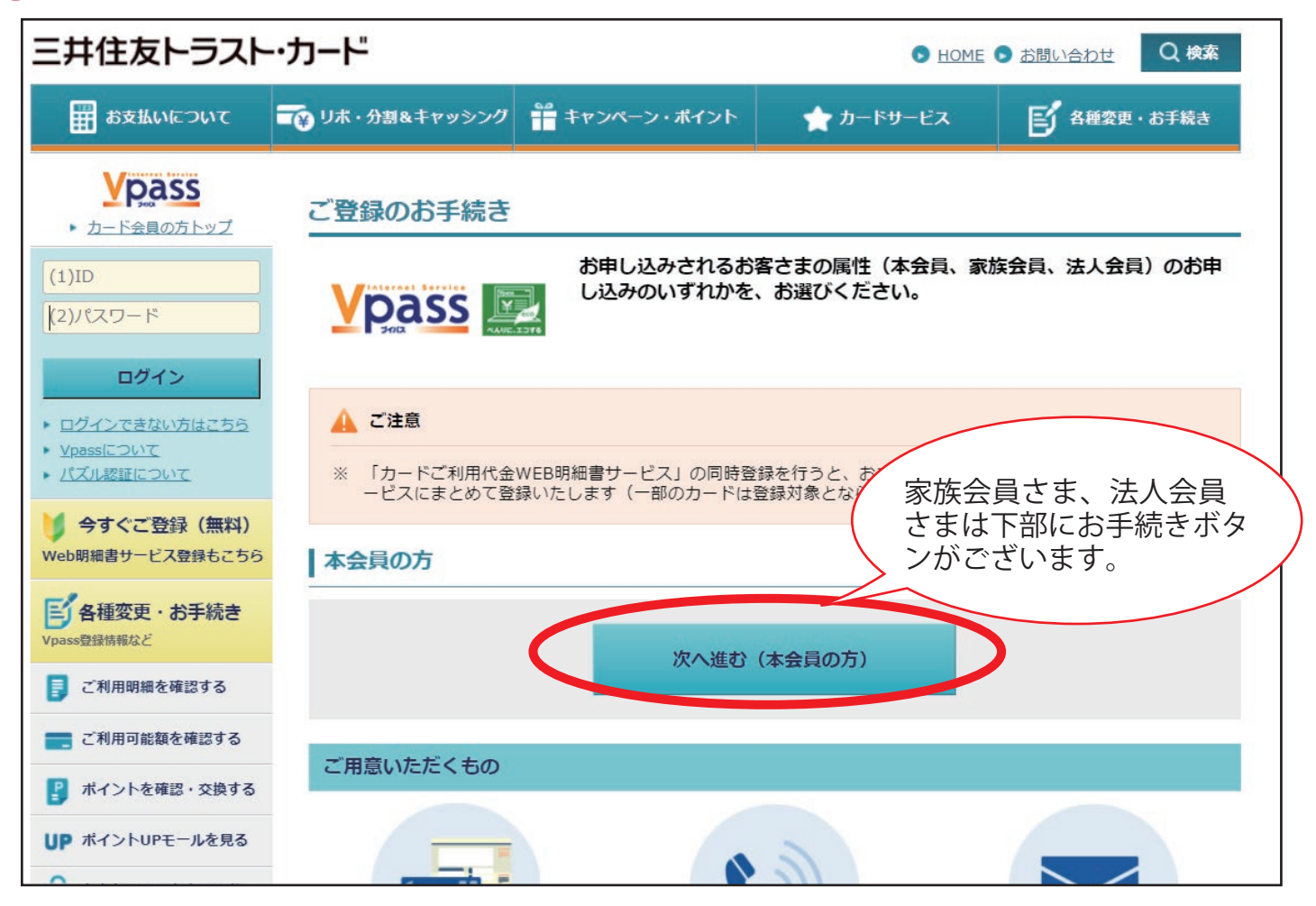

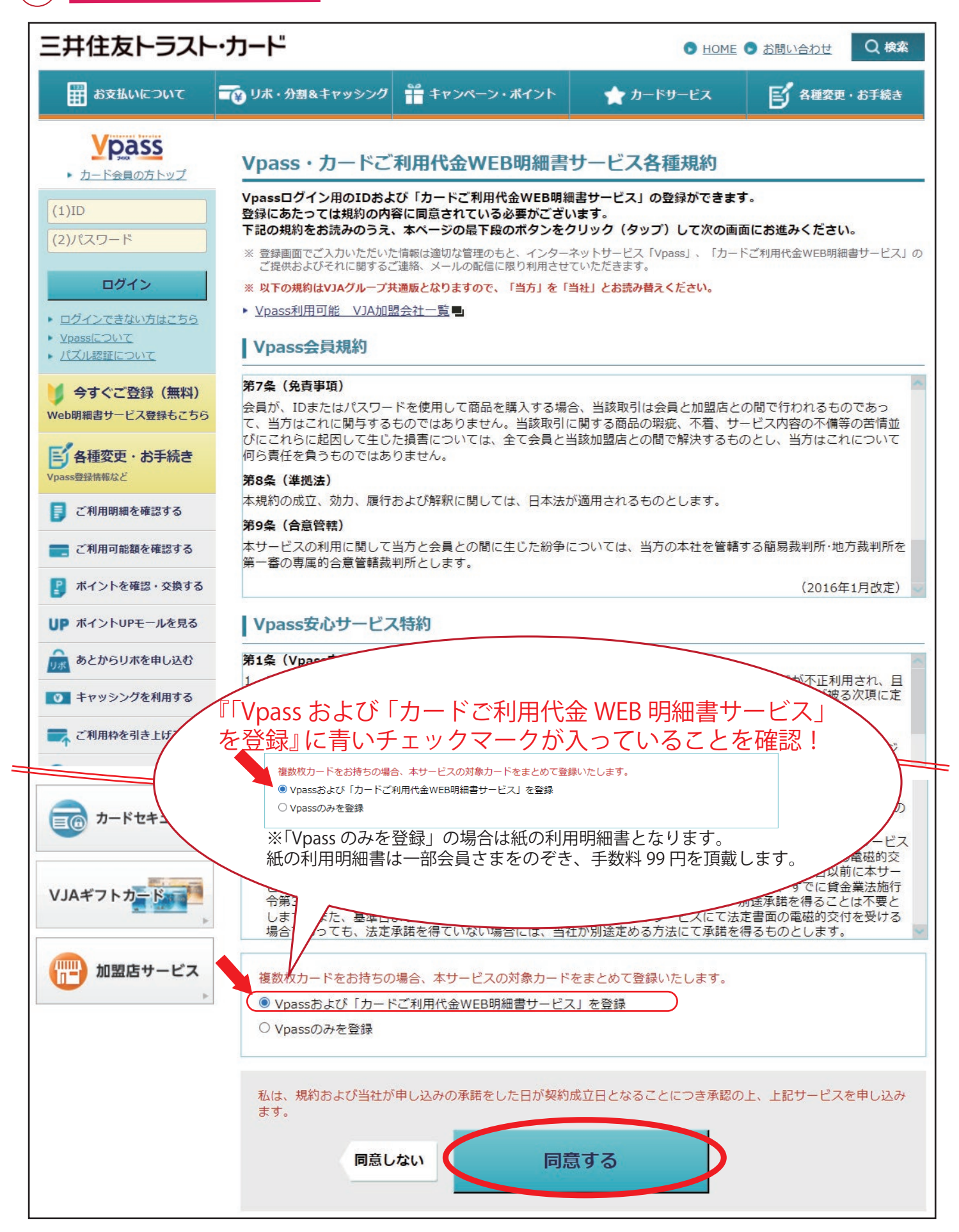

(6) お持ちのカード会員番号と弊社にご登録いただいている電話番号をご入力ください。

携帯電話をご登録の方(090 または 080、070 から始まる番号の方) 「SMS を送信して認証」(携帯電話の番号宛にショートメールが送信されます)または「電話をかけて認証」のいずれかのボタンをご選択いただき、ご本人さま確認を実施ください。

▶ 固定電話ご登録の方

「電話をかけて認証」ボタンをご選択いただき、ご本人さま確認を実施してください。

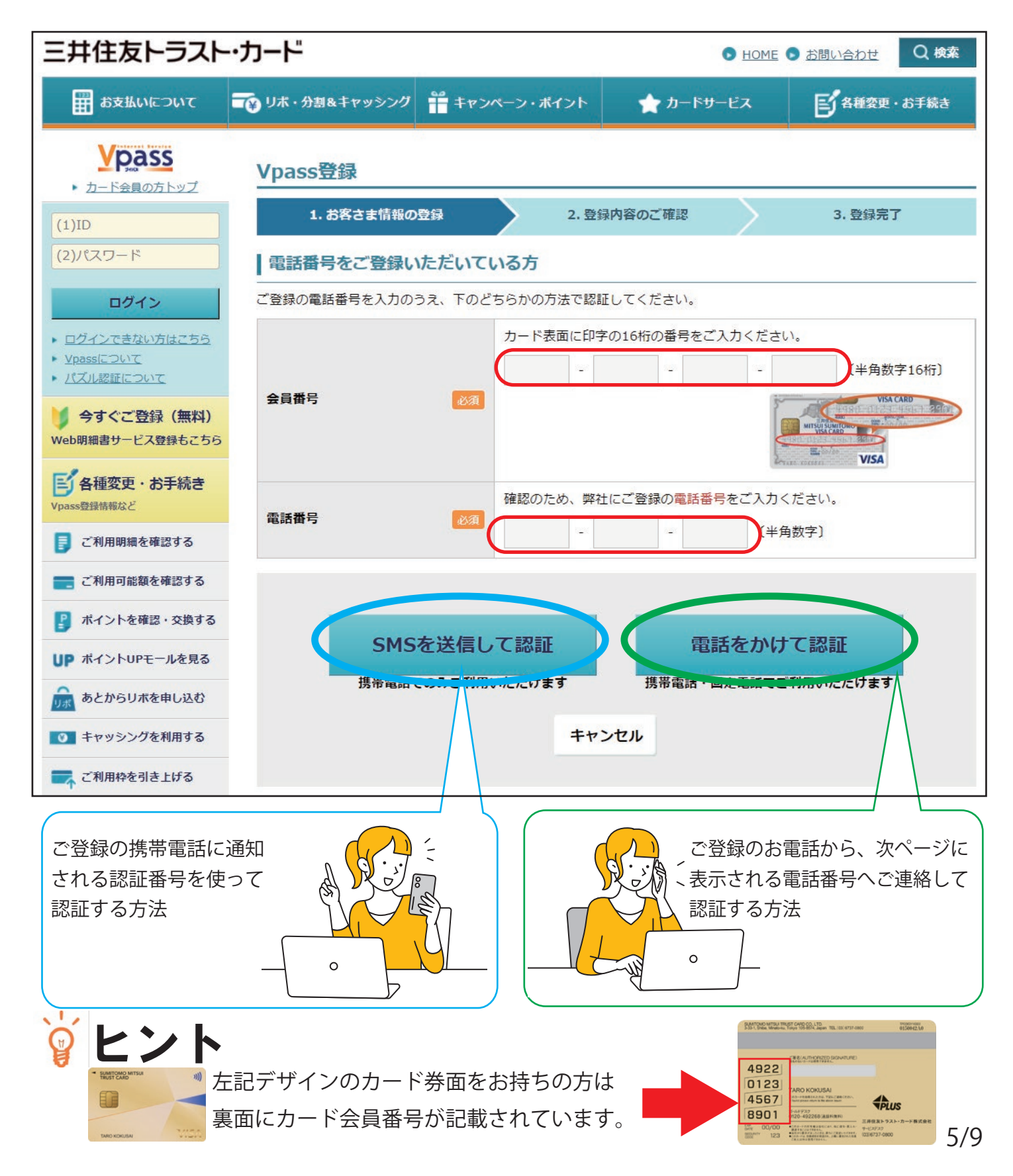

## (7)-1 「SMS を送信して認証」をご選択の方

ご登録いただいている携帯電話宛に 0032-06-9465 の番号から SMS(ショートメール)が送信 されます。SMSを開いていただき、記載の認証コードを入力してください。ご入力後、「次へ進む」 ボタンを押してください。

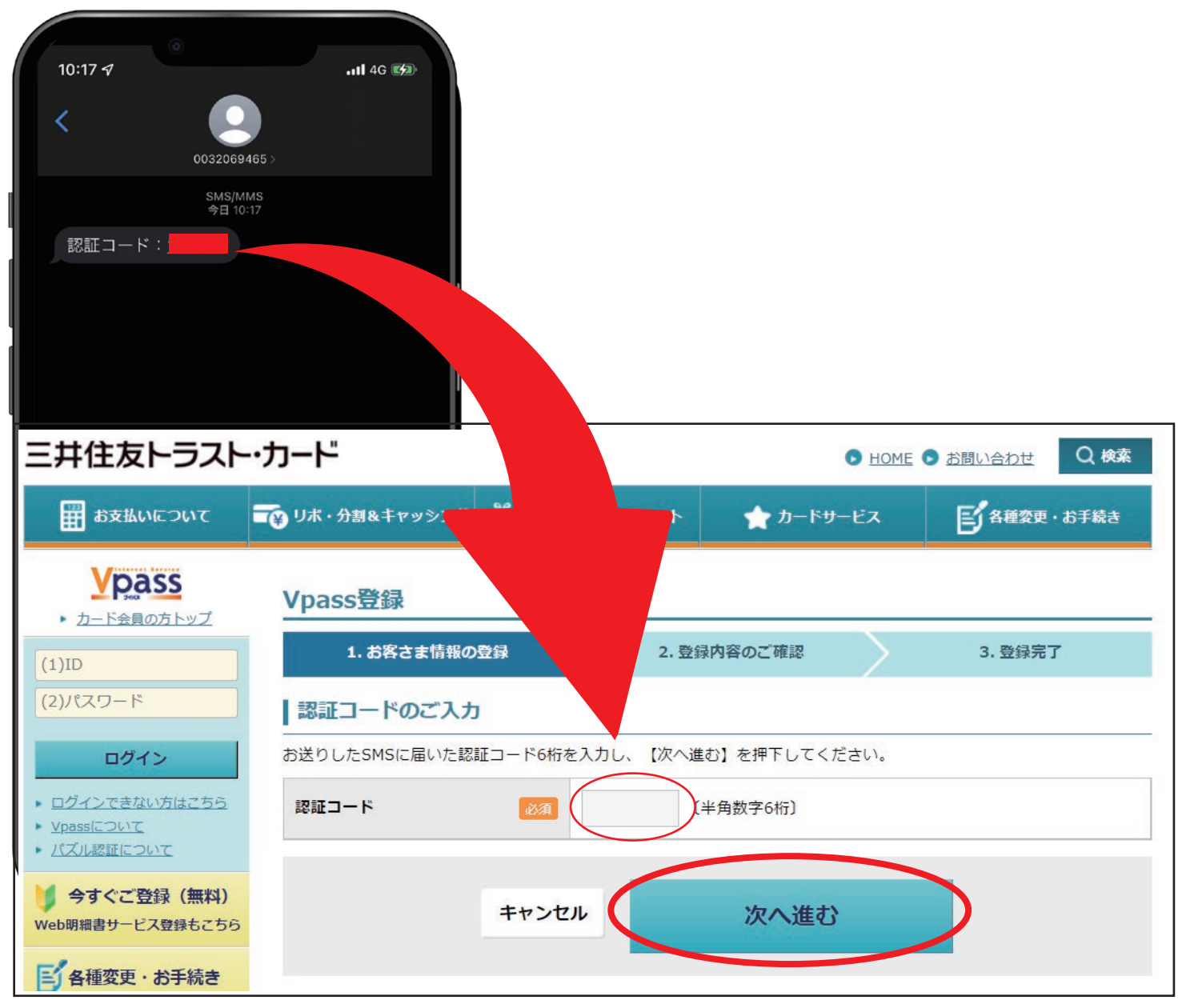

#### ご注意

💡 SMS はご入力いただいた電話番号の携帯電話などの端末へ届きます。

SMS の受信拒否設定をしている場合は、設定を解除したうえでお試しいただくか、「電話をかけて認証」にて認証を行ってください。

### 7-2「電話をかけて認証」をご選択の方

ご登録いただいている電話番号より、画面に表示される電話番号宛にお電話をお願いします。認証 に成功しますと、「認証が完了しました。サイトへ戻り手続きをしてください。」というアナウンス が流れます。アナウンスをご確認いただき、「次へ進む」を押してください。

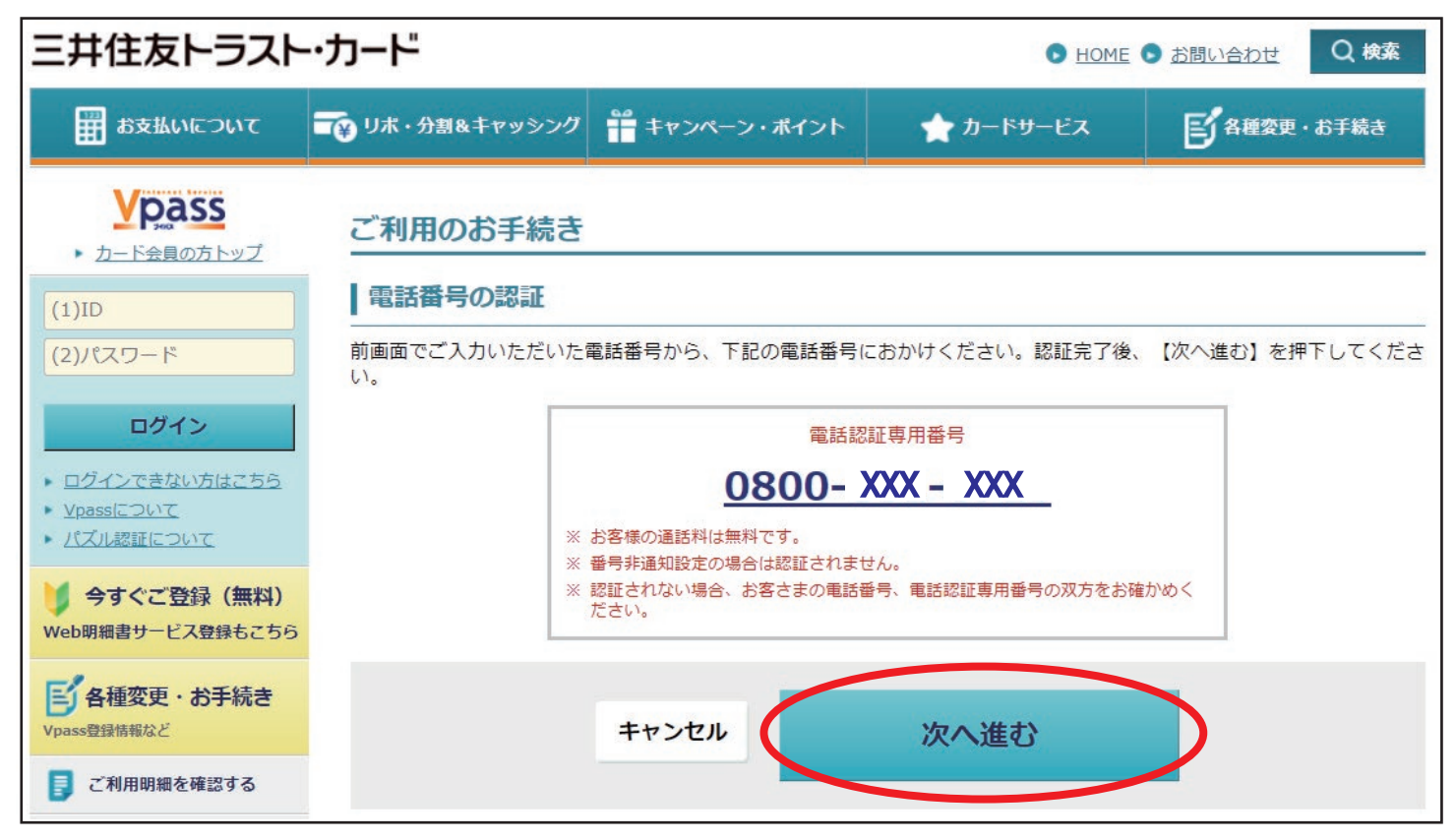

#### ご注意

💡 ご登録いただいている電話番号以外からのお電話では認証はできません。

💡 非通知設定のままですと認証ができません。「186」をつけ、お電話をおかけください。

♀ LINE や Skype、格安 SIM で契約している通話アプリでは発信者番号が通知されないことがあり ます。はじめから携帯電話に登録されている電話ボタンより、お電話ください。

💡 電話番号が 050 などから始まる IP 電話サービスでの認証はできません。

8 Vpass にログインをする際に使用する ID とパスワードを設定します。各欄に記載の注意事項を お読みになり、ご希望の内容をご設定ください。また、請求額確定通知メールなどをお送りす る先のメールアドレスをご入力ください。すべて入力しましたら、「次へ進む」ボタンを押して ください。

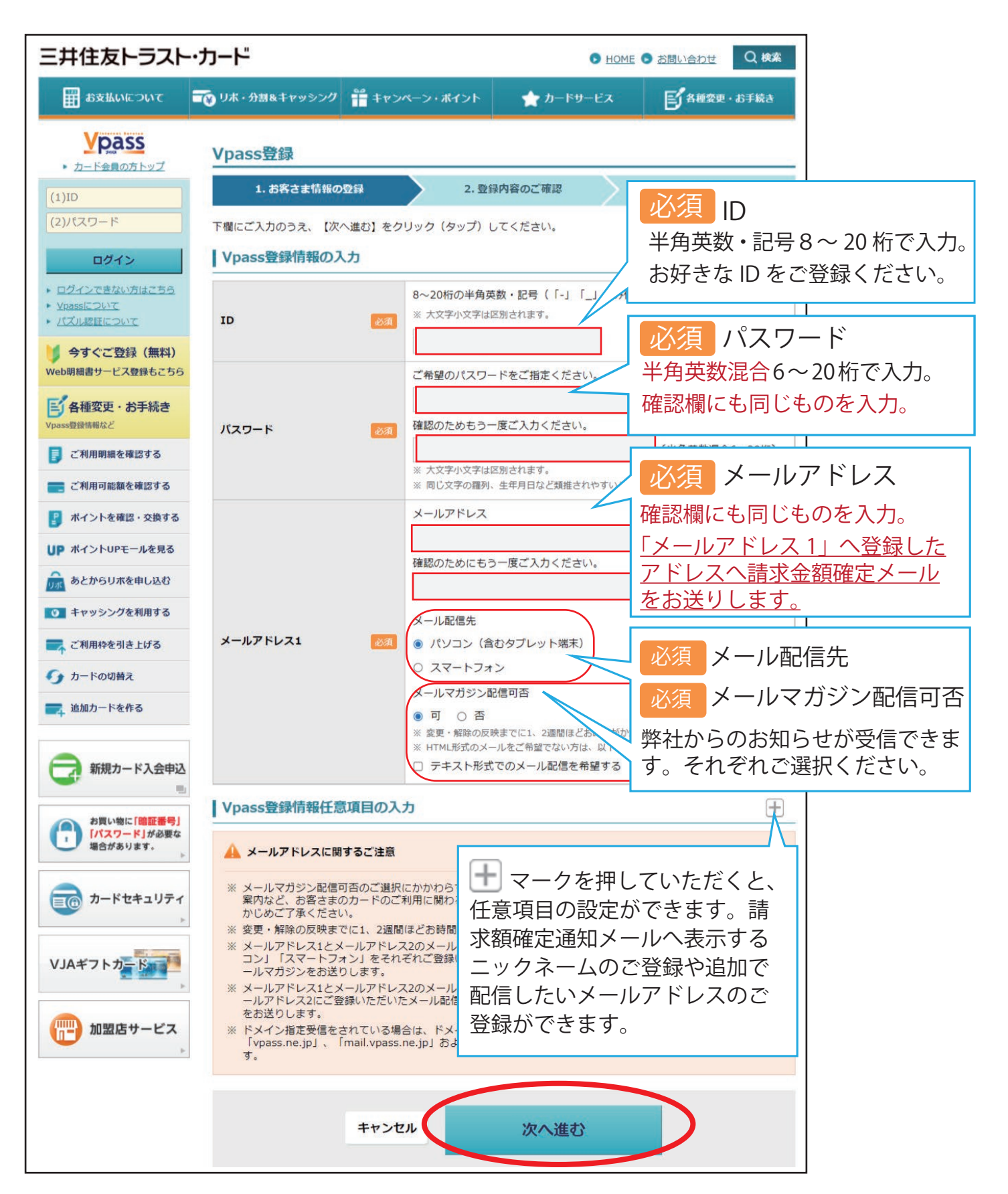

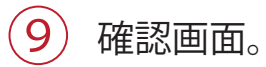

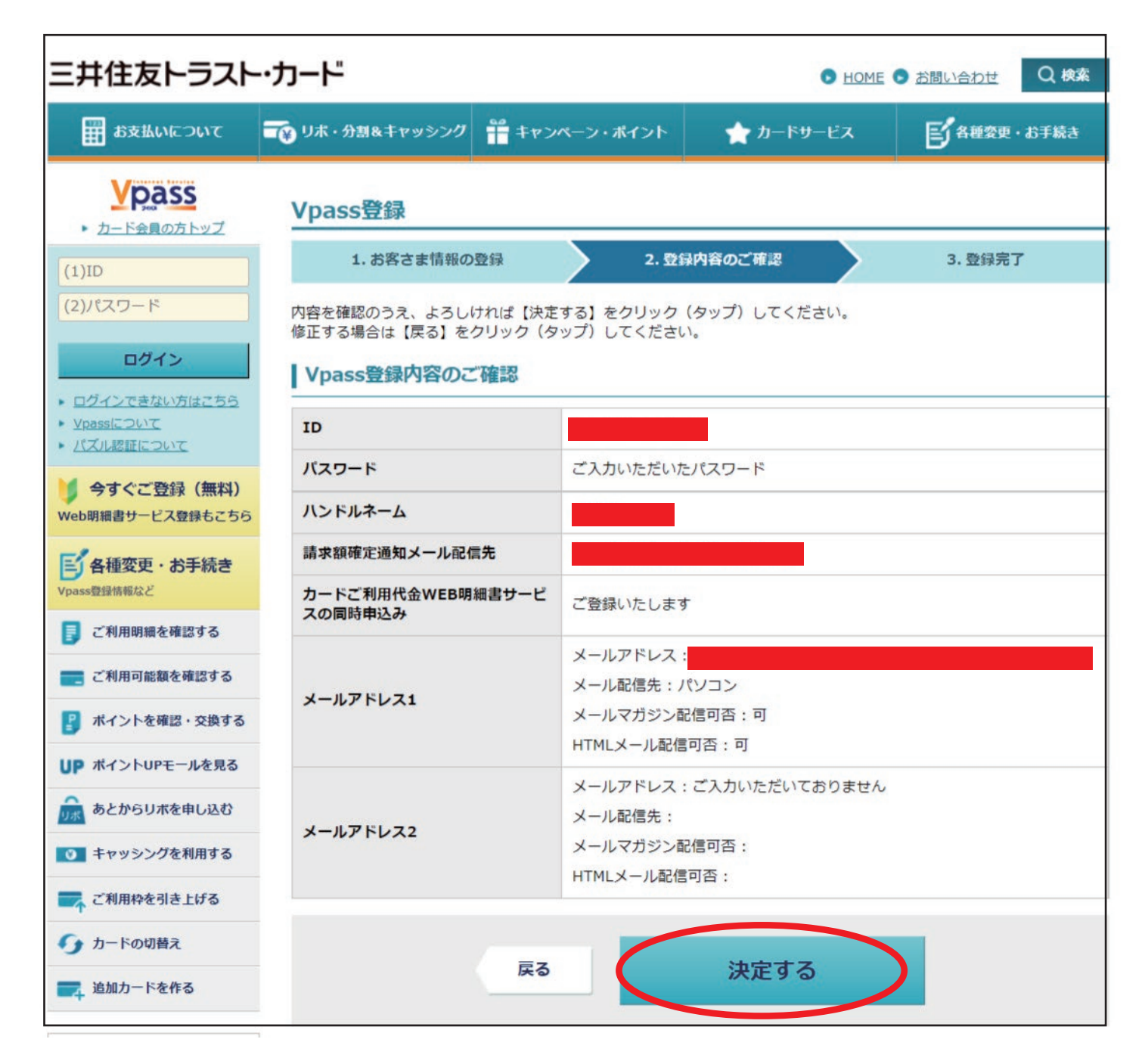

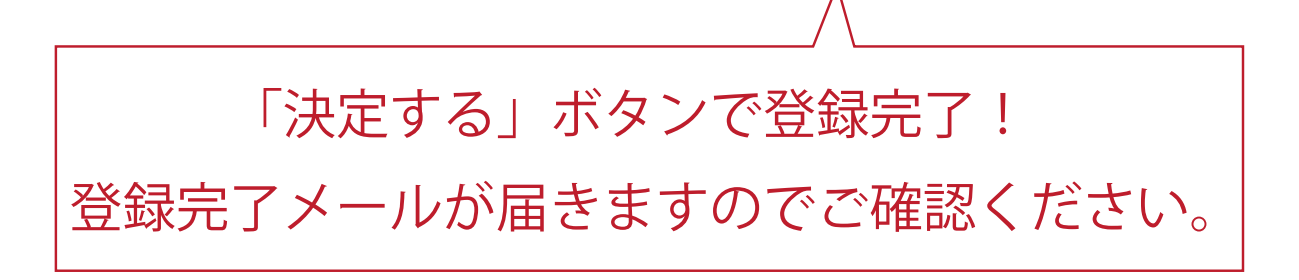